**MANUAL PASSO A PASSO** 

# COMO GANHAR TEMPO E ELIMINAR TRABALHOS MANUAIS

Chega de baixar títulos manualmente. Utilize a rotina de baixa por referência

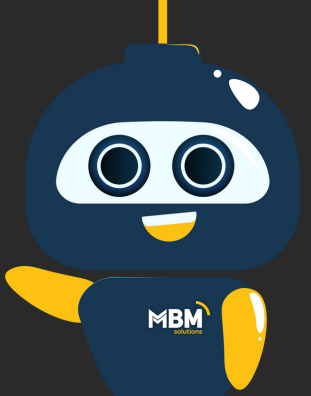

www.mbmsolutions.com.br

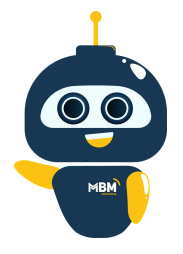

## **BAIXA POR REFERÊNCIA**

#### BAIXA DE TÍTULOS EM LOTE CONTAS A RECEBER

#### Para realizar a baixa por referência acesse o caminho:

Gestão do Contas a Receber" / "Tarefas" / "Baixas (Liquidação/Perda)" / "Baixa (Liquidação) de Títulos - Referência - FIN0123"

- Clique no botão Incluir
- Selecione o evento
- Selecione a data do crédito
- Selecione o portador
- Clique em salvar

| 🙆 FIN                 | 0123 - Baixa (Li        | quidação) d      | e Títulos - Refe   | rência - [2019         | .11.01]     |                      |         |            |          |      |              |         |         | _          | -    |                  | $\times$ |
|-----------------------|-------------------------|------------------|--------------------|------------------------|-------------|----------------------|---------|------------|----------|------|--------------|---------|---------|------------|------|------------------|----------|
| Rotina:               | Inclusão                |                  |                    |                        |             |                      |         |            |          |      |              |         | - IC    | i <        | Γ    | >                | D1       |
| * E <u>m</u> p<br>001 | resa <u>N</u> ro Refe   | erência          | Data<br>04/12/2019 | Hora                   | 51          | Situação<br>DIGITADO |         |            |          |      |              |         | Lim     | par        | 1    | <u>C</u> onsulta | r        |
| <u>1</u> - Cap        | pa <u>2</u> - Títulos a | Receber          | - Formas de Pag    | gamento   <u>4</u> - T | otais Refer | ência <u>5</u> - An  | otações |            |          |      |              |         |         |            |      |                  |          |
| * <u>D</u> a          | ta Baixa 🖌              | * <u>E</u> vento | 7                  |                        |             |                      |         |            |          |      | * Data Crédi | to 🖌    | Usuário | D          |      |                  |          |
| 04/1                  | 12/2019 🔢               | GIC. BAIXA       | TOTAL              |                        |             |                      |         |            |          | ~    | 04/12/2019   | 15      | MBMM    | ASTER      |      |                  |          |
| * <u>P</u> or         | rtador                  |                  |                    |                        |             |                      |         |            |          |      | Banco        | Agência |         | Conta Corr | ente |                  |          |
| 123                   | -01 🚬 🗮                 | CAIXA ECO        | NOMICA FEDER       | AL                     |             |                      |         |            |          |      | 104          | 1234    |         | 12345678   |      |                  |          |
|                       |                         |                  |                    |                        |             |                      |         |            |          |      |              |         |         |            |      |                  |          |
|                       |                         |                  |                    |                        |             |                      |         |            |          |      |              |         |         |            |      |                  |          |
|                       |                         |                  |                    |                        |             |                      |         |            |          |      |              |         |         |            |      |                  |          |
|                       |                         |                  |                    |                        |             |                      |         |            |          |      |              |         |         |            |      |                  |          |
|                       |                         |                  |                    |                        |             |                      |         |            |          |      |              |         |         |            |      |                  |          |
|                       |                         |                  |                    |                        |             |                      |         |            |          |      |              |         |         |            |      |                  |          |
|                       |                         |                  |                    |                        |             |                      |         |            |          |      |              |         |         |            |      |                  |          |
|                       |                         |                  |                    |                        |             |                      |         |            |          |      |              |         |         |            |      |                  |          |
|                       |                         |                  |                    |                        |             |                      |         |            |          |      |              |         |         |            |      |                  |          |
|                       |                         |                  |                    |                        |             |                      |         |            |          |      |              |         |         |            |      |                  |          |
|                       |                         |                  |                    |                        |             |                      |         |            |          |      |              |         |         |            |      |                  |          |
|                       |                         |                  |                    |                        |             |                      |         |            |          |      |              |         |         |            |      |                  |          |
|                       |                         |                  |                    |                        |             |                      | -       |            |          |      |              |         |         |            |      |                  |          |
| 1                     | <i>I</i>                | נר               |                    |                        |             |                      | *       |            |          |      |              |         |         | 0          |      |                  |          |
|                       | 🗹 Lâ 🗗                  | ~                |                    |                        |             |                      | - H H   | <i>*</i> ₽ | rocessar | Opçi | ões          | 🖋 Ano   | tação   | Q          |      |                  | ÷        |

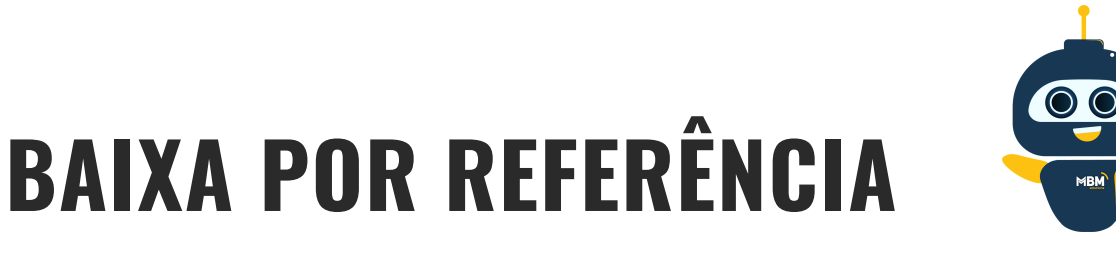

#### BAIXA DE TÍTULOS EM LOTE CONTAS A RECEBER

#### A próxima etapa é selecionar os títulos a serem baixados.

Existem duas formas para incluir os títulos:

- Inclusão Manual
- Seleção (RECOMENDADO)

| FIN0123 - Baixa (Liquidação) de Títulos - Referência - [2019.11.]                                                                | 01]                                           | – 🗆 X              |
|----------------------------------------------------------------------------------------------------|-----------------------------------------------|--------------------|
| Rotina: Visualização                                                                                                    |                                               |                    |
| * Empresa         №ro Referência         Data         Hora           001         0000000309         04/12/2019         114:00:51 | Situação DIGITADO                             | Limpar 🗲 Consultar |
| <u>1</u> - Capa <u>2</u> - Títulos a Receber <u>3</u> - Formas de Pagamento <u>4</u> - Totai                                     | s Referência   <u>5</u> - Anotações           |                    |
| Seq. Emp Série Título                                                                                                    | Esp. Docto Parcela Dt. Emissão Vencimento     | V. Título Juros    |
|                                                                                                    | <não dados="" há="" mostrar="" para=""></não> |                    |
|                                                                                                    | Quantidade: 0                                 |                    |
|                                                                                                    | Seleção Induir [INS] 🔸                        | Alterar [F5]       |
| <b>G C G</b> 🖓                                                                                                    | Processar Opções                              | 🖌 Anotação 🔍 🛱 🚽   |

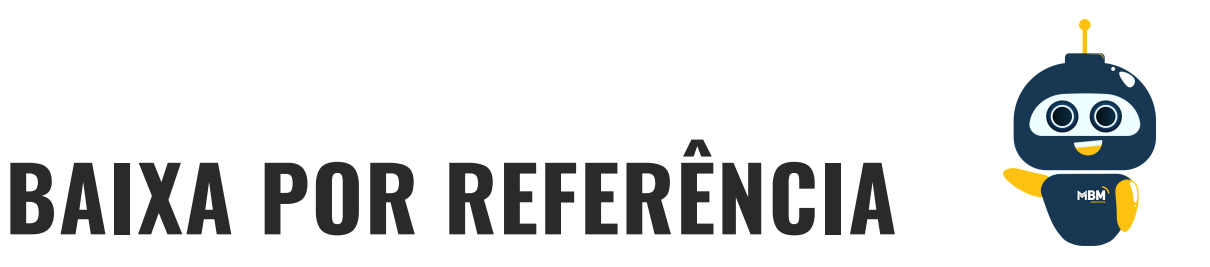

#### BAIXA DE TÍTULOS EM LOTE CONTAS A RECEBER

#### Caso utilize a rotina de seleção como recomendado, basta selecionar os títulos que deseja realizar a baixa conforme a imagem abaixo e clicar em OK [ENTER]

| N0165 - Selecio       | onar Títulos a Receber - [  | 2019.11.01]      |          |            |              |                  | -                   |             |
|-----------------------|-----------------------------|------------------|----------|------------|--------------|------------------|---------------------|-------------|
| eleção <u>2</u> - Det | alhes                       |                  |          |            |              |                  |                     |             |
|                       |                             |                  |          |            |              |                  |                     |             |
| rraste um cabe        | calho da coluna aqui para a | igrupar por essa | i coluna |            |              |                  |                     |             |
| -                     |                             |                  |          |            |              |                  |                     |             |
| Emp.                  | Nro Título                  | Parcela          | Série    | Dt Emissão | Dt Vencto    | Valor            | Saldo               |             |
|                       | 00132TESTE                  | 02               | 001      | 14/04/2015 | 18/04/2015   | 125.00           | 125.00              | DESCONTAD   |
| 001                   | 0021020152                  | 10               | 001      | 02/10/2015 | 02/10/2015   | 1.500,00         | 1.500,00            | ABERTO / VE |
| 001                   | 000000321                   | 01               | 001      | 07/10/2015 | 07/10/2015   | 150,00           | 150,00              | ABERTO / VE |
| 001                   | 0000081015                  | 01               | 001      | 07/10/2015 | 07/10/2015   | 100,00           | 100,00              | ABERTO / VE |
| 001                   | 000000124                   | 01               | 001      | 08/10/2015 | 08/10/2015   | 152,00           | 152,00              | ABERTO / VE |
| 001                   | 000000075                   | 02               | 001      | 25/08/2015 | 24/10/2015   | 648,37           | 648,37              | ABERTO / VE |
| 001                   | 6543312                     | 01               | 001      | 28/09/2015 | 28/10/2015   | 100,72           | 100,72              | ABERTO / VE |
| 001                   | 000000111                   | 01               | 001      | 28/09/2015 | 28/10/2015   | 100,72           | 100,72              | ABERTO / VE |
| 001                   | 0000654654                  | 01               | 001      | 29/10/2015 | 29/10/2015   | 100,00           | 100,00              | ABERTO / VE |
| 001                   | 0000897987                  | 01               | 001      | 29/10/2015 | 29/10/2015   | 100,00           | 100,00              | ABERTO / VE |
| 001                   | 000000168                   | 01               | 001      | 03/11/2015 | 03/11/2015   | 1.000,00         | 1.000,00            | ABERTO / VE |
| 001                   | 0000021215                  | 01               | 001      | 02/12/2015 | 02/12/2015   | 100,00           | 100,00              | ABERTO / VE |
| 001                   | 0014122015                  | 01               | 001      | 14/12/2015 | 14/12/2015   | 1.000,00         | 1.000,00            | ABERTO / VE |
| 001                   | 000000238P                  | 01               | 001      | 18/12/2015 | 18/12/2015   | 1.450,00         | 1.450,00            | ABERTO / VE |
| 001                   | 000000238P                  | ST               | 001      | 18/12/2015 | 19/12/2015   | 347,13           | 347,13              | ABERTO / VE |
| 001                   | 0000021215                  | 02               | 001      | 02/12/2015 | 23/12/2015   | 100.00           | 100.00              | ABERTO / VE |
|                       |                             |                  |          |            |              |                  |                     |             |
| 4 🕨 🖬 🔀               | 🔀 🖿 🗮 📾 🔍 🕀 🕞               | <                |          |            |              |                  |                     | >           |
|                       |                             |                  |          |            | Total G      | eral dos Títulos | Total dos Títulos S | elecionados |
|                       |                             |                  |          |            | Qtde Títulos | Valor            | Qtde Títulos        | Valor       |
|                       |                             |                  |          |            | 4            | 71 1.299.012,85  | 4                   | 1.161,      |
|                       |                             |                  |          |            |              |                  |                     |             |
|                       |                             |                  |          |            |              |                  |                     |             |
| nfig. 🔸               |                             |                  |          |            |              |                  | CK [ENTER]          | × Cancelar  |

Conforme imagem acima é possível visualizar quantos títulos foram selecionados e qual o valor total da baixa.

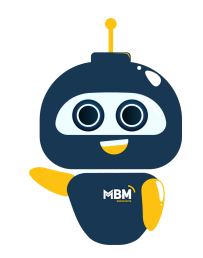

### **BAIXA POR REFERÊNCIA**

#### **BAIXA DE TÍTULOS EM LOTE CONTAS A RECEBER**

### E para finalizar o processo vamos processar a referência clicando no botão PROCESSAR

| a:   | Visuali        | zação                  |                         |                              |                                  |         |             |               |           |                     |
|------|----------------|------------------------|-------------------------|------------------------------|----------------------------------|---------|-------------|---------------|-----------|---------------------|
| npre | sa <u>N</u> ro | Referência<br>00000309 | Data<br>04/12/20        | Hora<br>19 🛐 14:00:51        | Situação<br>DIGITADO             |         |             |               | Limpar    | ∳ <u>C</u> onsultar |
| Сара | <u>2</u> - Tít | ulos a Recel           | ber <u>3</u> - Formas d | e Pagamento   <u>4</u> - Tot | ais Referência   <u>5</u> - Anot | ações   |             |               |           |                     |
| 9    | Seq.           | Emp                    | Série                   | Título                       | Esp. Docto                       | Parcela | Dt. Emissão | Vencimento    | V. Título | Juros               |
|      | 1              | 001                    | 001                     | 000000111                    | NF                               | 01      | 28/09/2015  | 28/10/2015    | 211,38    | 110                 |
|      | 2              | 001                    | 001                     | 000000321                    | BOL                              | 01      | 07/10/2015  | 07/10/2015    | 150,00    | (                   |
|      | 3              | 001                    | 001                     | 000000124                    | BOL                              | 01      | 08/10/2015  | 08/10/2015    | 152,00    | C                   |
|      | 4              | 001                    | 001                     | 000000075                    | BOL                              | 02      | 25/08/2015  | 24/10/2015    | 648,37    | (                   |
|      |                |                        |                         |                              |                                  |         |             |               |           |                     |
|      |                |                        |                         |                              |                                  |         |             |               |           |                     |
|      |                |                        |                         |                              |                                  |         |             | Quantidade: 4 | 1.161,75  | 11                  |
| 1 1  |                |                        |                         | ٢                            |                                  |         |             | Quantidade: 4 | 1.161,75  | 11                  |
| 1 -  |                |                        |                         | ٢                            |                                  |         | Seleção     | Quantidade: 4 | 1. 161,75 | 11<br>Excluir       |

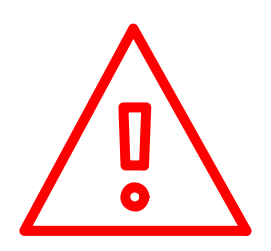

ATENÇÃO: Caso não seja informado nenhuma forma de pagamento na aba 3 - Forma de Pagamento, o sistema entende automaticamente que o pagamento foi realizado em dinheiro.